MF050-34-04 2012.9.3

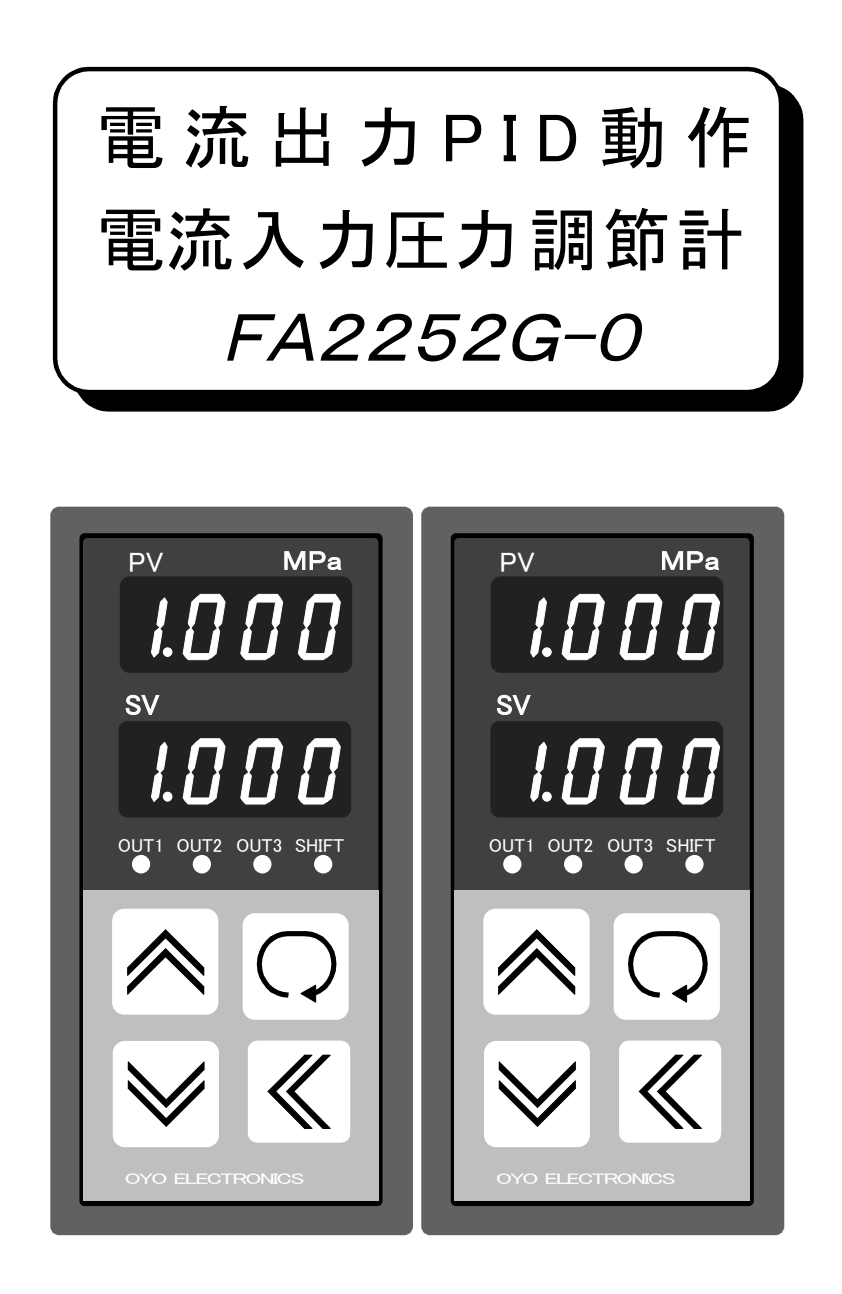

本製品を正しくお使いいただくために、ご使用の前に 必ず本書をお読みください。 また、本書は、必要なときにすぐ使えるように、手近な ところに大切に保管してください。

②② **前**雷
子
<sub>エ業株式会社</sub>

本社営業所 〒171-0044 東京都豊島区千早2-22-5 **20**3(3959)7701 FAX 03(3959)7684 大阪営業所 〒545-0053 大阪市阿倍野区松崎町2-6-30 朝日プラザ阿倍野103 **2**06(6622)8501 FAX 06(6622)2085 この度はFAシリーズの圧力調節計を、お買い上げ頂きまして有り難うございます。 この取扱説明書を良くお読み下さり、ご希望の製品であることをお確かめの上、正しくご使用下さるようお願いします。

目 次

| 仕様                                                                                                    | 1      |
|----------------------------------------------------------------------------------------------------|--------|
| 外形図                                                                                                    | 1      |
| パネルカット                                                                                                    | 1      |
| 設置場所                                                                                                    | 2      |
| 取付方法                                                                                                    | 2      |
| 外部端子の配線                                                                                                    | 2      |
| 配線時の注意                                                                                                    | 2      |
| パネルの名称と機能                                                                                                    | 3      |
| 設定アイテムチェイン                                                                                                    | 4      |
| 電源の投入とエラー表示                                                                                                    | 5      |
| モニター画面でのキー操作                                                                                                    | 5      |
| 各パラメーターの変更方法                                                                                                    | 5      |
| 初期設定                                                                                                    | 5      |
| 設定範囲下限の入力                                                                                                    | 6      |
| 設定範囲上限の入力                                                                                                    | 6      |
| 測定誤差の補正入力                                                                                                    | 6      |
| 絶対値/偏差設定の選択                                                                                                    | 6      |
| 調節出力/警報出力の選択                                                                                                    | 6      |
| 出力1の正動作/逆動作の選択                                                                                                    | 6      |
| 出力2の正動作/逆動作の選択                                                                                                    | 7      |
| 出力3の正動作/逆動作の選択                                                                                                    | 7      |
| 自動/手動の選択                                                                                                    | 7      |
| 13,5,2,1,5,2,1,5,1,5 | 7      |
| 型式の表示(モニター画面に戻る)                                                                                                    | ,<br>7 |
| PID設定                                                                                                    | ·7     |
| ゾーン1比例帯の入力                                                                                                    | 7      |
| ゾーン1積分時間の入力                                                                                                    | 7      |
| ゾーン1微分時間の入力                                                                                                    | 7      |
| ゾーン1上限リミッタの入力                                                                                                    | 7      |
| PIDゾーン境界値の入力                                                                                                    | 7      |
| ゾーン2比例帯の入力                                                                                                    | 8      |
| ゾーン2積分時間の入力                                                                                                    | 8      |
| ゾーン2微分時間の入力                                                                                                    | 8      |
| ゾーン2上限リミッタの入力                                                                                                    | 8      |
| PID表示(モニター画面に戻る)                                                                                                    | 8      |
| 運転設定                                                                                                    | 8      |
| 手動設定値の入力                                                                                                    | 8      |
| 出力1の設定値の入力                                                                                                    | 8      |
| 出力1の動作すきまの入力                                                                                                    | 8      |
| 出力2の設定値の入力                                                                                                    | 8      |
| 出力2の動作すきまの入力                                                                                                    | 8      |
| 出力3の設定値の入力                                                                                                    | 8      |
| 出力3の動作すきまの入力                                                                                                    | 8      |
| シフト設定値の入力                                                                                                    | 8      |
| モニター画面に戻る                                                                                                    | 9      |
| オートチューニングの実行                                                                                                    | 9      |
| SV/MV表示切替                                                                                                    | 9      |
| PIDの解説                                                                                                    | 9      |
| オートチューニング                                                                                                    | 9      |
| PIDゾーン                                                                                                    | 9      |
| <br>PID定数                                                                                                    | 10     |
| <br>上限リミッター                                                                                                    | 10     |
|                                                                                                    |        |

| 什样            |                        | PID制御     | 2自由度PID制御                     |
|---------------|------------------------|-----------|-------------------------------|
| <u>1117</u> * |                        | PIDゾーン    | 設定範囲をL側とH側に2分してL側と            |
| 名 称           | 電流入力、電流出力PID動作圧力調      |           | H側別々にPID定数及び上限リミッタ            |
|               | 節計                     |           | を設定可能                         |
| 入 力           | 4~20mA DC、入力抵抗50Ω      | 上 限リミッタ   | 30~100%                       |
| 許 容 差         | 設定範囲の±0.3%             | 比 例 帯     | 0.000~2.000MPa (0.000/tON/OFF |
| 設定範囲          | 初期設定で下記の範囲を設定          |           | 動作)                           |
|               | 下限範囲 -0.100~0.100MPa   | 積 分 時 間   | 0~6000秒                       |
|               | 上限範囲 0.200~5.000MPa    | 微分時間      | 0~6000秒                       |
| 表 示 範 囲       | 入力が2~22mA DCの範囲        | ON/OFF出力の | 調節 ±0.001~±0.025MPa           |
| 最 小 単 位       | 0.001MPa               | 動作すきま     | 警報 0.001~0.025MPa待機シーケン       |
| 表 示 器         | 測定值 8mm4桁赤色LED         |           | ス                             |
|               | 設定値 8mm4桁緑色LED         | 偏差設定範囲    | $\pm 0.300$ MPa               |
| A / D 変 換     | 二重積分方式、変換速度 4回/秒       | シフト設定範囲   | ±0.300MPa                     |
| 表 示 周 期       | 1秒                     | 電 源       | 100/110V AC, 200/220V AC,±10% |
| 制御動作          | 初期設定で次の3モードを選択         |           | 50/60Hz、消費電力 約4VA             |
|               | PID+2位置+2位置            | バックアップ    | 不揮発性メモリ(10年以上保持)              |
|               | PID+偏差調節+偏差調節          | 周囲温度      | 0∼50°C                        |
|               | PID+偏差警報+偏差警報          | 外形寸法      | 縦96mm、横48mm、奥行129mm           |
| PID 出力        | 4~20mA DC(負荷抵抗 400Ω以下) | パネルカット    | 縦90±0.5mm、横43±0.5mm           |
| ON/OFF出力      | リレー接点×2(AC250V,5A)     | 重量        | 約500g                         |
| 正/逆動作         | 初期設定で各出力を個別に選択可能       | 付 属 品     | 取り付け金具 2個                     |
|               | (偏差警報出力は自動設定)          |           |                               |

# <u>外形図</u>

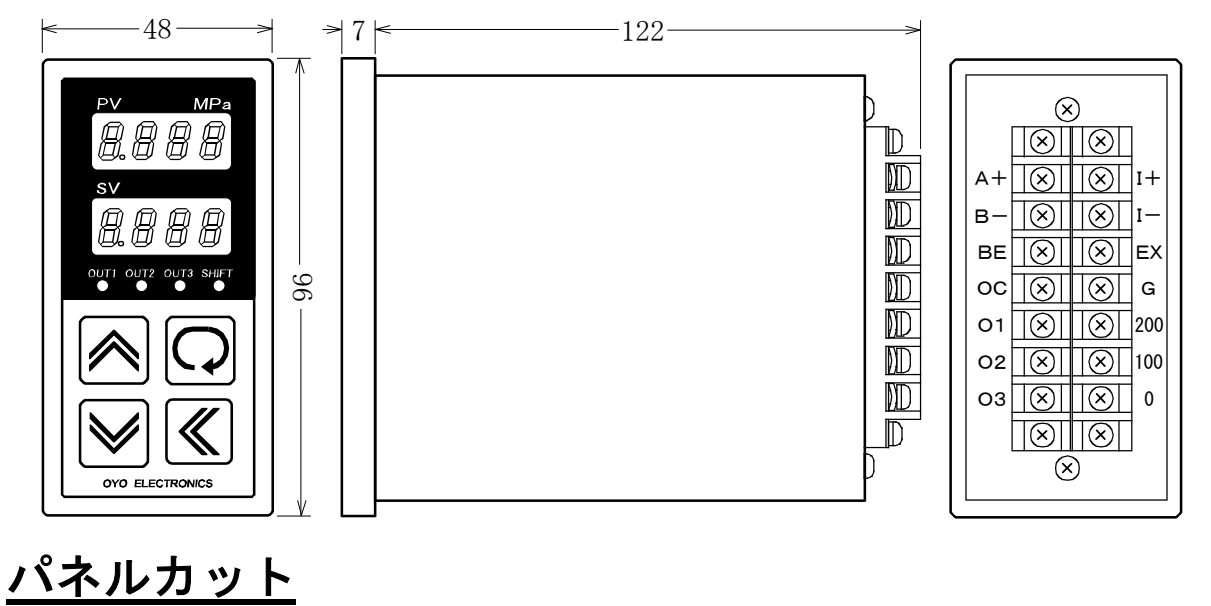

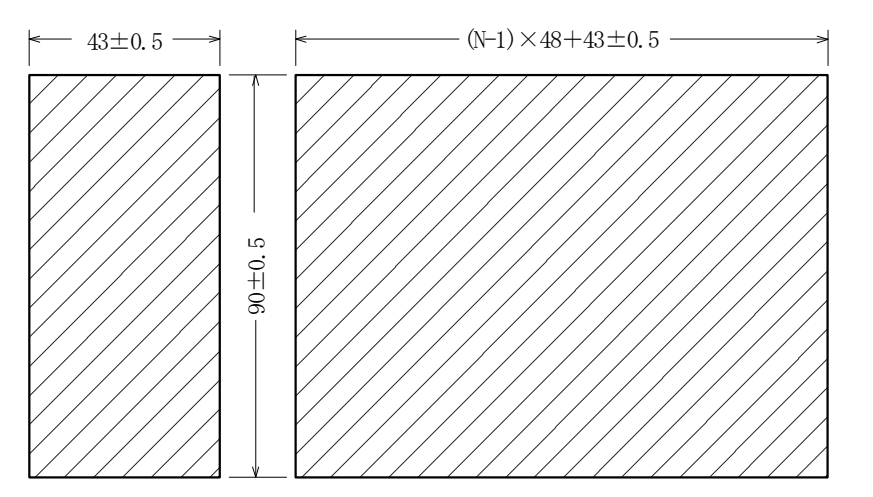

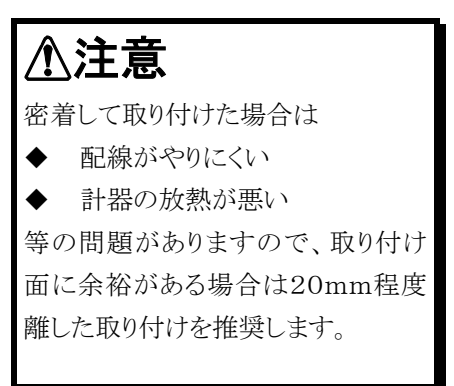

### 設置場所

■周囲温度0~50℃の場所。 (密着して取り付けた場合は0~40℃)

- ■湿度20~80%RHの範囲内で、水滴があたらず結露 しない場所。
- ■直射日光のあたらない場所。
- ■引火性ガス、腐食性ガス、チリ、ほこり等が発生又は充 満しない、清浄な雰囲気の場所。
- 外部端子の配線 発信器 外部端子 外部電源 雷 源 +12V A+ I + 圧力発信器 B-接続無し Ţ Ţ 4~20mADC出力 る」シフト設定用 BE ΈX **의** 外部接点 コモン oc G ┢ 接地 比例用 + R2 R3 出力1 操作器 200 01 (PID) アイソレータ-計器電源 操作電 出力2 計器電源 200/220V AC 100 02 (ON/OFF)100/110V AC の場合 負荷2 負 荷 3 の場合 源 出力3 0 O 3 -0 (ON/OFF R3 R2
  - ■比例用操作器は4~20mA DC 入力、入力抵抗400Ω以下のものを使用して下さい。

■制御出力は、入力及び内部回路と絶縁されていません。 絶縁が必要な場合は、図の位置にアイソレータを挿入して下さい。

- ■比例用操作器の出力側の配線は、使用される操作器の取扱説明書を参照して下さい。
- ■負荷2、負荷3に1A以上流れる場合は、図のように補助リレーを介して負荷の開閉を行って下さい。

# ∕≜警告

- 感電防止と計器保護の為に、配線は全ての電源を ۵ 切った状態で行って下さい。
- 配線を間違いますと、正常に動作しないだけではな く、計器が破損することもあります。次の「配線時の注 意」を必ずお読みの上、正しく配線されるようお願い します。

■大容量の電磁開閉器、位相制御を行っているSCR又 はSSR、インバーター等の高周波ノイズを発生する機 器からできるだけ離れた場所。

## 取付方法

■パネルカットに計器を前面から挿入します。

- ■付属の取付金具の2個の爪を、計器の上下の四角の 穴に固定します。
- ■取付金具のネジを締めて計器を固定します。

# 配線時の注意

- ■圧着端子は3mm用(幅 5.8mm以下)を使用して下さい。
- ■計器電源は、フリー電源ではありません。 200/220VACを0-100の端子間に接続しますと破 損しますので充分注意して下さい。
- ■信号線は、電力線やノイズを発生する装置からできるだ け離して下さい。

# <u>パネルの名称と機能</u>

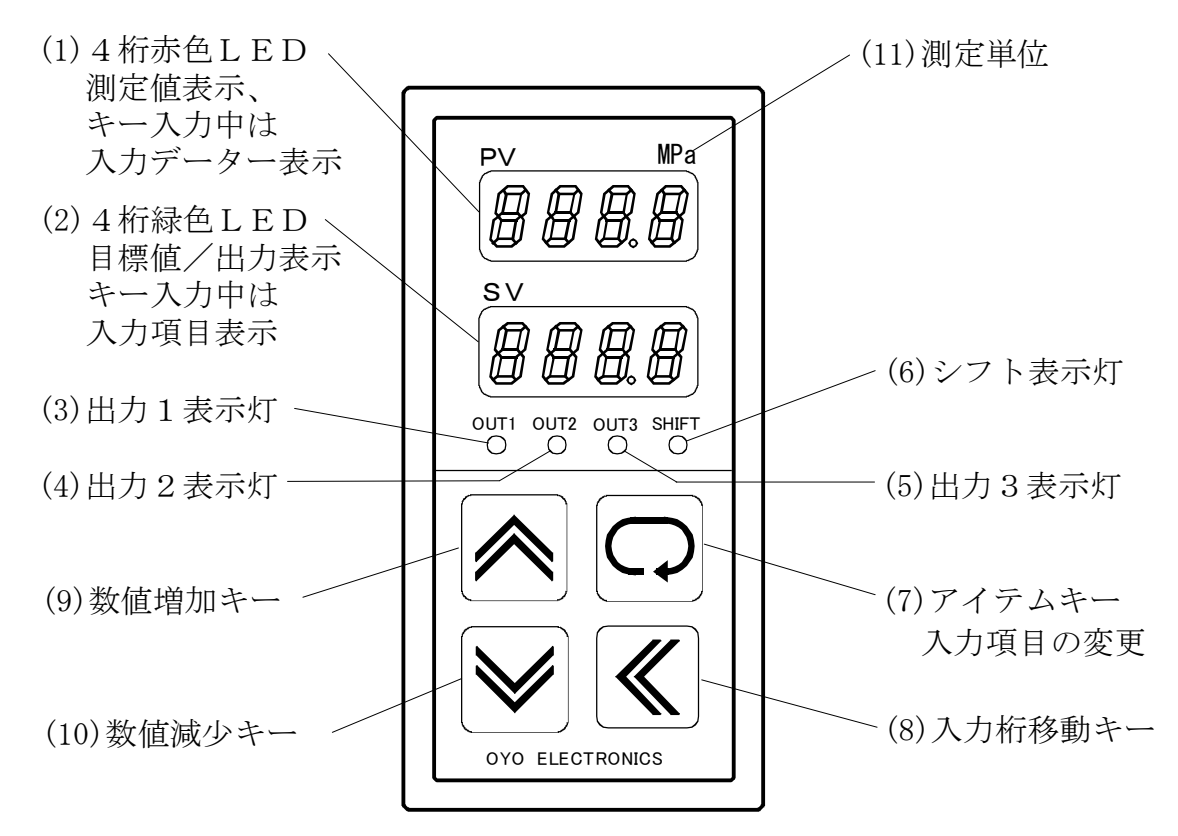

(1)4桁赤色LED

運転モニター時は、測定値(PV)を表示します。

- オーバーレンジの時は**HHHH**、アンダーレンジの時は **ししし**を表示します。
- パラメーター設定時は
- 1)入力項目が数値の場合は、現在入力されているデータ ーを数字で表示します。
- 2)入力項目が機能選択の場合は、現在選択されている 機能が記号、あるいは数値で表示されます。

#### (2)4桁緑色LED

運転モニター時は、目標値(SV)が表示されます。またキ ー操作により制御出力量(MV)表示に切り替えることがで きます。

パラメーター設定時は、各設定項目の名称を記号で表示 します。

#### (3) 出力1表示灯

出力1の出力操作量を時分割で点滅表示します。

例 0% 消灯 100% 全灯 50% 0.5秒点灯 0.5秒消灯

#### (4)出力2表示灯

出力2がONの時、点灯します。

(5) 出力3表示灯
出力3がONの時、点灯します。
(6) シフト表示灯
目標値がシフトされている時(シフト用外部接点がONの時)点灯します。
(7) アイテムキー
設定チェイン内の設定項目を順次切り換えます。
(8) 入力桁移動キー
数値入力のとき、入力対象となる桁(点滅している桁)を移動します。

機能選択の場合は、別の選択機能を表示します。 (9)数値増加キー

数値入力のとき、入力対象の桁を+1します。 機能選択の場合は、別の選択機能を表示します。 (10)数値減少キー

# 数値入力のとき、入力対象の桁の単位で-1します。 機能選択の場合は、別の選択機能を表示します。

(11)測定値単位 FA2252G-0の単位はMPaです。

# <u>設定アイテムチェイン</u>

| 初期設定           | 設定内容      | 初期値   |
|----------------|-----------|-------|
| 形式表示           | 表示のみ      | —     |
| <u>Scll</u>    | スケール下限    | 0.000 |
| 5 <i>c</i> L H | スケール上限    | 2.000 |
| oFF5           | 測定誤差補正    | 0.000 |
| 568            | 絶対値/偏差 選択 | ABSO  |
| oPEr           | 調節/警報 選択  | CONT  |
| συει           | 出力1正/逆 選択 | HIGH  |
| ουεζ           | 出力2正/逆 選択 | HIGH  |
| ουΕΒ           | 出力3正/逆 選択 | HIGH  |
| Rorn           | 自動/手動 選択  | AUTO  |
| Loc            | キーロック 選択  | FREE  |

| 運転設定           | 設定内容     | 初期値   |
|----------------|----------|-------|
| ī A n          | 出力1手動設定値 | 0.000 |
| SEE I          | 出力1設定値   | 0.000 |
| d, F I         | 出力1動作すきま | 0.001 |
| 5 <i>E Ł 2</i> | 出力2設定値   | 0.000 |
| <b>d</b> , F2  | 出力2動作すきま | 0.001 |
| 5 <i>E Ł 3</i> | 出力3設定値   | 0.000 |
| d, F3          | 出力3動作すきま | 0.001 |
| SFES           | シフト設定    | 0.000 |

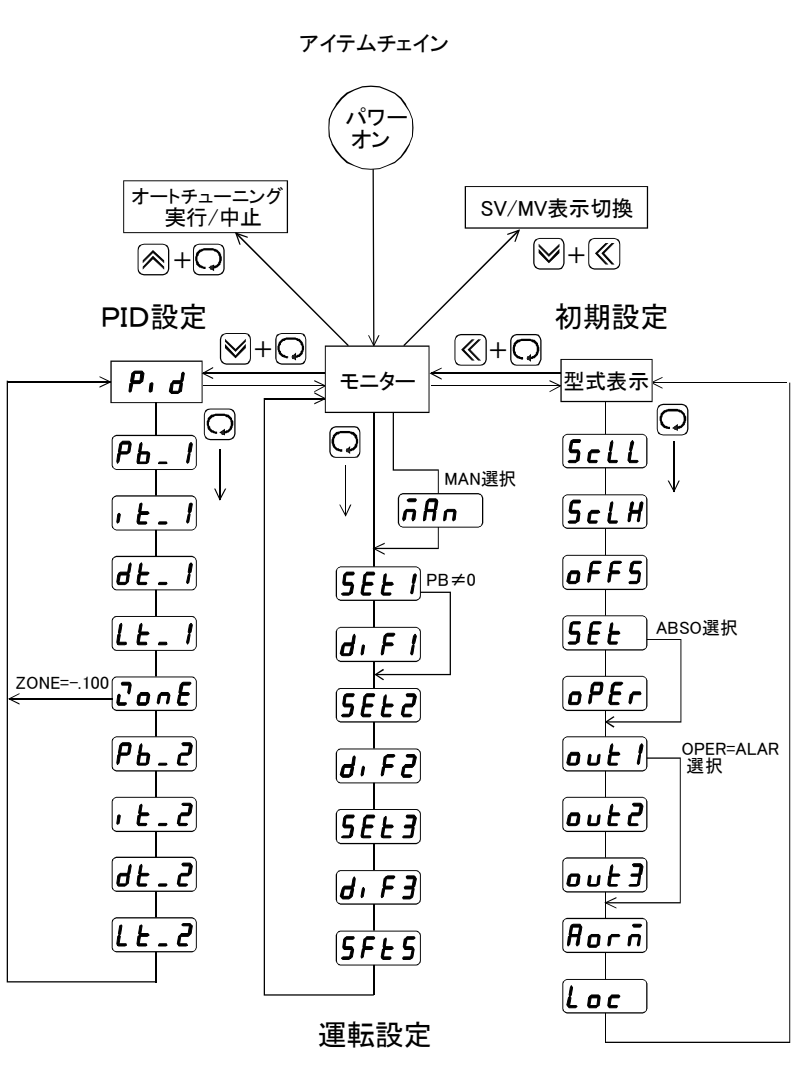

| ← − − =   ● 先押し、そのまま □ |
|------------------------|
| ≪+♀=≪先押し、そのまま♀         |
| ≫+ 🛛 = ≫ 先押し、そのまま 📿    |

| PID設定          | 設定内容       | 初期値    |
|----------------|------------|--------|
| P.d            | 表示のみ       | _      |
| <b>P</b> b_ 1  | ゾーン1 比例帯   | 0.000  |
| 1 E_ 1         | ゾーン1 積分時間  | 0      |
| dt_ I          | ゾーン1 微分時間  | 0      |
| Lt_ I          | ゾーン1 リミッター | 100    |
| ConE           | ゾーン境界値     | -0.100 |
| <b>P</b> b _ 2 | ゾーン2 比例帯   | 0.000  |
| · Ł _ 2        | ゾーン2 積分時間  | 0      |
| dt_2           | ゾーン2 微分時間  | 0      |
|                | ゾーン2 リミッター | 100    |

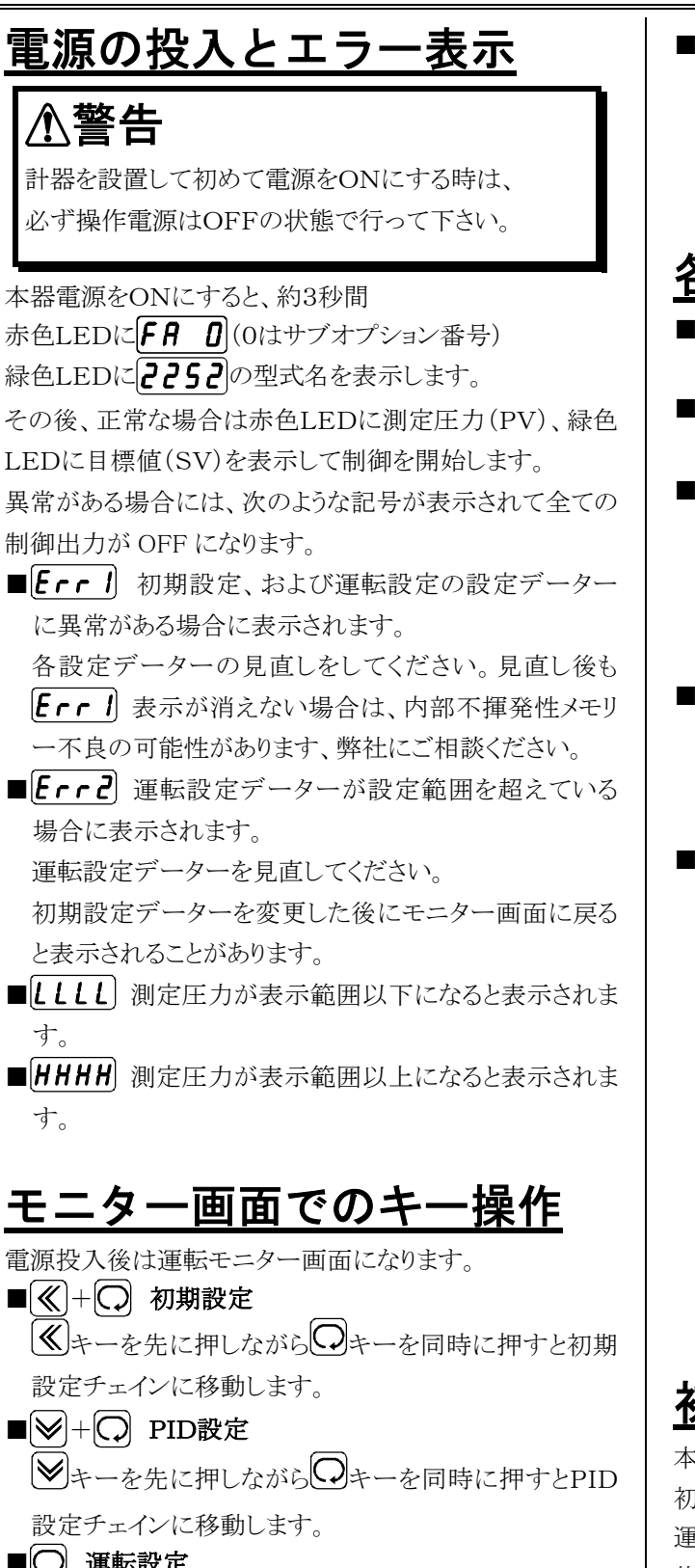

■ 運転設定
 ○キーを押すと運転設定チェインに移動します。
 ■ ▲ + ○ オートチューニング
 ▲ キーを先に押しながら○キーを同時に押すとオー

トチューニングを実行します。また、オートチューニング 実行中であればオートチューニングを中止します。 ■ 🛛 + 🗶 SV/MV表示切替

 ◆キーと ◆キーを同時に押すと、緑色LEDの表示が 目標値(SV)表示から操作量(MV)表示に切り替わります。
 ・再度、同じ操作で目標値(SV)表示に戻ります。

# <u>各パラメーターの変更方法</u>

- ■モニター画面から前記操作方法により、変更したい設定チェインに移動します。
- ■○キーを、変更を希望する項目が表示されるまで押し 続けます。
- ■パラメーターが数値の場合には≪キーで変更したい 桁に点滅を移動させ、≪キーあるいは≪キーで数値 を増減させます。

注) 点滅がない場合はキーロックの対象となっています。 キー入力は出来ません。

■パラメーターが機能選択の場合には、★キーあるいは★キーで希望の記号を選択します。

注)キーロックの対象となっている場合には変更できま せん。

■変更が決定したらのキーを押します。

次の項目が表示されますが、この時点で変更データー は一次メモリーに記憶されます。

チェインを抜け出し、モニター画面に戻ると変更データ ーは不揮発性メモリーに記憶され、前記憶データーは 消滅します。

従って、モニター画面に戻る前に本器の電源を切れば 変更前のデーターを復元することができます。

# <u>初期設定</u>

本器を初めて使用する場合には制御システムに合わせた 初期設定が必要です。 運転モニター画面を表示している時に、 (《キーを押した 状態で (③キーを押すと初期設定チェインに入ります。 赤色LEDに **FA ①**、緑色LEDに **2252** が表示され、 初期設定チェインに入ったことを示します。 以下、 (〇キーを押すごとに表示される項目順に従って各

項目を説明します。

初期設定中は、全ての制御出力はOFFになります。

#### <u>設定範囲下限の入力</u>

[**5***cll*] = SCALE LOW 目標値(SV)の設定範囲の下限値を設定します。 入力範囲は-0.100~0.100MPaです。

#### <u>設定範囲上限の入力</u>

**5***c***L***H* = SCALE HIGH 目標値(SV)設定範囲の上限値を設定します。 入力範囲は0.200~5.000MPaです。

#### 測定誤差の補正入力

[**oFF5**] = OFFSET ADJUST 測定値に誤差がある場合に補正値を入力します。 +0.005MPaの誤差の場合は-0.005を入力します。 入力範囲は±0.050MPaです。

### <u>絶対値/偏差設定の選択</u>

#### (5EL) = SET METHOD

出力2及び出力3の設定方法を絶対値設定にするか偏差 設定にするか選択します。

絶対値 = **Ab5o** (Absolute)

偏 差 =  $dEU_{I}$  (Deviation)

*R***<b>b5***o*)を選択すると出力2、出力3は絶対値設定となり、 出力1の目標値(主設定)に無関係に動作点を設定できる 2位置動作となります。

正動作/逆動作も個別に選択出来ます。

2位置動作及び正動作/逆動作は下図の2位置動作の 出力特性図を参照して下さい。

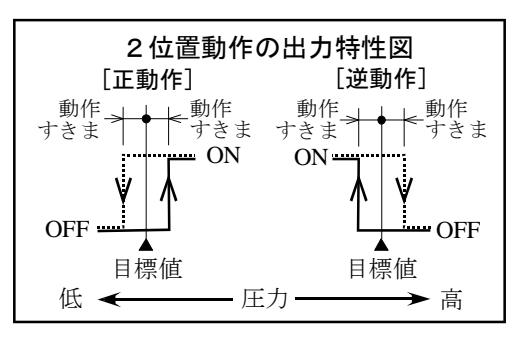

**JEU**、を選択すると、出力2及び出力3の動作点は、出力1の目標値からの偏差設定になります。

**JEU**, を選択した場合には、さらに出力2及び出力3を 調節出力にするか警報出力にするかを次の**のPE**で選 択します。

#### 調節出力/警報出力の選択

oPEr = OPERATE

(設定方法**5***E*)で偏差*dEUi***)を選択した時のみ表示されます)** 

出力2及び出力3を調節出力にするか警報出力にするか を選択します。

調節出力 = **Cont** (Control)

警報出力 = **ALAr** (Alarm)

**このた**を選択すると出力2及び出力3は出力1の目標値 からの偏差で設定する2位置動作となります。また正動作 /逆動作は個別に選択出来ます。

*RLAr*を選択すると出力2及び出力3は、次図のように 出力2の設定値 SET2、または出力3の設定値 SET3 が正 数の時は上限警報として働き、負数の時は下限警報とし て働きます。

SET1は出力1の設定値です。

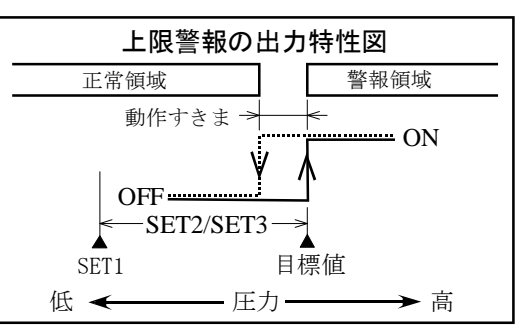

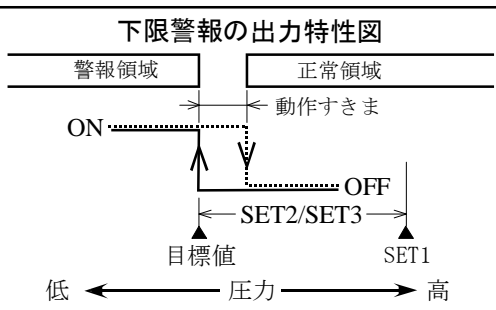

警報出力は、待機シーケンス付きになっており、圧力が正 常領域から警報領域に移動して、連続して3秒以上警報 領域にある場合のみ出力はONになります。

また、出力1の目標値(SET1)が変更されて圧力(PV)が 警報領域に位置した場合でも一端、正常領域に入って再 び警報領域に移ったときにONとなります。

### 出力1の正動作/逆動作の選択

**<u>out</u>**] = OUT1 出力1を正動作にするか逆動作にするか選択します 正動作 = **<u>H</u>, <b>9**<u>H</u></u>(High)

逆動作 = **しロロ** (Low)

#### 出力2の正動作/逆動作の選択

**out2** = OUT2

(出力2、出力3を警報出力に設定した場合には表示されません)

出力2を正動作にするか逆動作にするか選択します。

正動作 = **H, 9H** (High) 逆動作 = **Louu** (Low)

#### 出力3の正動作/逆動作の選択

**OUT3** = OUT3

(出力2、出力3を警報出力に設定した場合には表示されません)

出力3を正動作にするか逆動作にするか選択します。

正動作 = **H, 9H** (High) 逆動作 = **Louu** (Low)

### <u>自動/手動の選択</u>

#### $\left( \textbf{\textit{Born}} \right) = \text{AUTO OR MAN}$

出力1を自動にするか手動にするか選択します。

自動 = Auto (Auto)

手動 =  $\overline{\mathbf{n}}\mathbf{n}$  (Man)

自動の時は出力1は通常のPID制御出力。 手動の時は運転設定内の**原用の**の項目で入力する手 動制御量(0~100%)が出力となります。

### <u>キーロックの選択</u>

### 型式の表示(モニター画面に戻る)

# PID設定

この設定チェインではPID制御に必要なパラメーターを設定します。 運転モニター画面を表示している時に、シキーを押した 状態でのキーを押すとPID設定チェインに入ります。 赤色LEDに**P,d**が表示され、PID設定チェインに入 ったことを示します。 以下、のキーを押すごとに表示される項目順に従って各 項目を説明します。

### <u> ゾーン1比例帯の入力</u>

**Pb\_1** = PROPORTIONAL BAND 1 入力範囲は0.000~2.000Mpaです。 0.000の時はON/OFF動作になります。 ゾーンについては<u>PIDの解説</u>を参照してください。

### <u> ゾーン1積分時間の入力</u>

(上」) = INTEGRAL TIME 1
 入力範囲は0~6000秒です。
 0の時は積分動作無しになります。

### <u>ゾーン1微分時間の入力</u>

[*d* **<u>L</u> ]** = DERIVATIVE TIME 1 入力範囲は0~6000秒です。

### <u>ゾーン1上限リミッタの入力</u>

**した」** = LIMITER 1 操作量の上限リミッタ30~100%を入力します。 リミッタについては**PIDの解説**を参照してください。

### <u>PIDゾーン境界値の入力</u>

**Lone** 

 制御圧力領域をゾーン1とゾーン2に区分けする境界値を

 入力範囲は-0.100~5.000MPaです。

 -0.100に設定するとPIDゾーンはゾーン1のみとなり、
 以下のゾーン2の設定項目は表示されません。
 出荷時設定は-0.100です。
 ゾーンについてはPIDの解説を参照してください。

FA2252G-0

#### 取扱説明書

## <u>ゾーン2比例帯の入力</u>

(Pb\_2) = PROPORTIONAL BAND 2
 入力範囲は0.000~2.000Mpaです。
 0.000の時はON/OFF動作になります。
 ゾーンについてはPIDの解説を参照してください。

### <u>ゾーン2積分時間の入力</u>

[**, <u></u> <u></u> <u></u> <u>, <u></u> <u></u> <u></u> <u></u> ] = INTEGRAL TIME 2 入力範囲は0~6000秒です。 0の時は積分動作無しになります。**</u>

### <u>ゾーン2微分時間の入力</u>

#### ゾーン2上限リミッタの入力

**した**2 = LIMITER 2 操作量の上限リミッタ30~100%を入力します。 リミッタについては<u>PIDの解説</u>を参照してください。

#### PID表示(モニター画面に戻る)

赤色LEDに**P, d**が表示されたらPID設定チェインを 一巡したことになります。 ◎キーを押すと再び**Pb\_1**に移動しますが、**◎**キーを 押しながら**○**キーを押すとモニター画面に戻ります。 モニター画面に戻る前に本器の電源を切ると、それまでの 入力は無効になり各設定データーは前のままとなります。

# 運転設定

モニター画面を表示している時に、 〇キーを押すと運転 設定チェインに入ります。 以下、 〇キーを押すごとに表示される項目順に従って各 項目を説明します。

### <u>手動設定値の入力</u>

**点** *R***n** = MAN
 初期設定内の「自動/手動の選択」で手動を選択した場合に表示されます。
 出力1の手動制御量0~100%を入力します。
 50を入力した場合、モニター画面の緑色LEDには
 **50***i* (50%MAN)と表示されます。

### <u>出力1の設定値の入力</u>

(5EEI) = SET1

出力1は常に絶対値設定で、圧力制御の目標値(SV)となる設定です。

ただし、シフト用外部接点がONの時は、目標値はシフト設定値が加算されてSET1+SHIFT SETとなります。

入力範囲は初期設定で入力してある[**5***cLL*]~[**5***cLH*]の範囲内です。

「自動/手動の選択」で手動を選択した場合には手動設 定が優先されます。

### <u>出力1の動作すきまの入力</u>

*J***,** *F I* = DIFFERENTIAL GAP1 出力1の制御をON/OFF動作にしたときに表示されます。 比例帯(P)の値が0.000だとON/OFF動作になります(出 荷時は0.000)。 入力範囲は、0.001~0.025MPaです。

### <u>出力2の設定値の入力</u>

(5EL2) = SET2
 入力範囲は、絶対値の時は初期設定で入力してある
 (5cll)~(5clH)の範囲、
 偏差設定の時は、−0.300~0.300MPaです。

### 出力2の動作すきまの入力

*J***, F2** = DIFFERENTIAL GAP2 入力範囲は、0.001~0.025MPaです。

### <u>出力3の設定値の入力</u>

(5EL3) = SET3
 入力範囲は、絶対値の時は初期設定で入力してある
 (5cll)~(5clH)の範囲、
 偏差設定の時は、-0.300~0.300MPaです。

### 出力3の動作すきまの入力

**J.F3** = DIFFERENTIAL GAP3 入力範囲は、0.001~0.025MPaです。

# シフト設定値の入力

 $[\mathbf{5FES}] = \text{SHIFT SET}$ 

入力範囲は、-0.300~0.300MPaです。 シフト入力用の外部接点がONの間は、出力1の目標値 はシフト設定値が加算され「SET1+SHIFT SET」になります。 また、シフト中はシフト表示灯が点灯し、運転モニターの 目標値(SV)はこの加算値が表示されます。

#### モニター画面に戻る

**5FES**を終えるとモニター画面に戻ります。 モニター画面に戻る前に本器の電源を切ると、それまでの 入力は無効になり各設定データーは前のままとなります。 また、運転設定チェイン内で10秒以上キー操作がないと 自動的にモニター画面に戻ります。

# <u>オートチューニングの実行</u>

モニター画面の時に、 (<br/>
ミキーを押しながら) キーを押<br/>
すとオートチューニングを実行します(ただし、キーロックの対象となっていない時)。

オートチューニング実行中は4秒に1回、緑色LEDに **月上** が表示されます。オートチューニングが終了すれ ばこの表示は出なくなります。オートチューニングを中止し たい場合は、実行中に再度 キーを押しながら マキー を押すと中止します。

オートチューニングについては**PIDの解説**を参照してください。

# <u>SV/MV表示切替</u>

モニター画面の時に、 ♥キーを押しながら ♥キーを押 すと、緑色LEDを目標値(SV)表示から制御量(MV)表 示に切り替えることができます。

制御量表示は、PID制御出力の0%~100%を0P~100 Pと表示します。

ON/OFF動作にした場合には、直前のON/OFF1サイク ルの稼働率を表示します。

稼働率=ON時間/(ON時間+OFF時間)%

例 2分ON、3分OFF 表示40P

MV表示からSV表示に戻すには再度 → キーを押しながら → キーを押してください。

なお、電源投入直後は必ずSV表示になります。

# <u>PIDの解説</u>

Pは比例帯、Iは積分時間、Dは微分時間で、これらを総称してPIDと呼び、それらの定数をPID定数といいます。

### <u>オートチューニング</u>

PID定数が既知でない場合にはオートチューニングを実 行してください。 PVの位置にかかわらず、いつでもスタートできます(ただ し、キーロックおよびエラーがないとき)。 SVを目標値として ON/OFF 動作を2サイクル、または3サ イクル行なってオートチューニングを終了し、算出された 定数は該当するゾーンの比例帯、積分時間、微分時間の 項にそれぞれ格納されます。

算出値がPIDの設定範囲を超えるような異常値であった 場合には赤色LEDに**Eァィヨ**を表示し、エラーとして定 数の書き換えは行なわれません。

[Err]表示は何かキーを押すと消えます。

オートチューニング実行時の注意事項

■SVの変更はしないでください。

■操作器(ヒーター等)の遮断は行なわないでください。

■初期設定チェインに切り換えないでください。

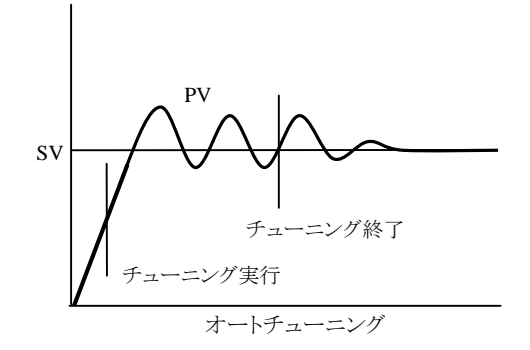

#### <u> PIDゾーン</u>

本器は制御領域を二つのゾーンに分けて、それぞれ異なったPIDおよび上限リミッターで制御することができます。 **この** で入力した値をZONEとすると

SV>=ZONE でゾーン1のパラメーター

SV < ZONE でゾーン2のパラメーター が使用されます。

ZONEを-0.100(MPa)に設定するとゾーン1のみとなり、 ゾーン2の設定項目はスキップされて表示されません。 PIDは一つでいいという場合には-0.100に設定してく ださい、不要な項目が消えて煩わしさがなくなります。

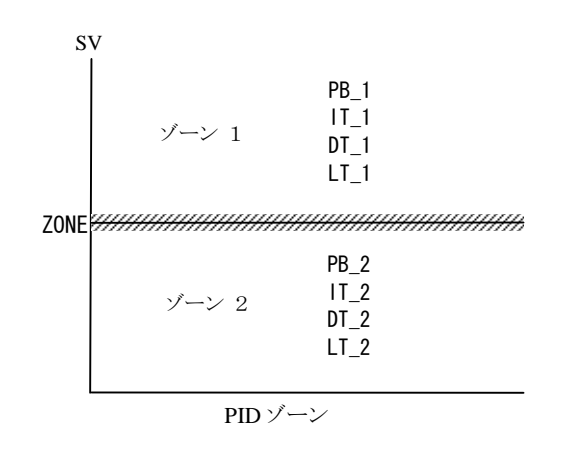

#### <u>PID定数</u>

PID定数は選定を誤ると制御結果が振動的になることが あります。また、オーバーシュート防止のための2自由度の 定数にも影響しますので、できるだけオートチューニング にまかせてください。

**Pb\_1**を0にするとゾーン1がON/OFF動作になります。 **Pb\_2**を0にするとゾーン2がON/OFF動作になります。

#### 上限リミッター

外乱によりオーバーシュートが発生する場合、リミッターで 出力を制限することにより低減させることができます。 ただし、操作器(ヒーター等)能力が制限されるため立ち 上がりのスピードが遅くなります。

操作量(MV)表示は制限された実出力が表示されます。 ON/OFF 動作では適用されません。

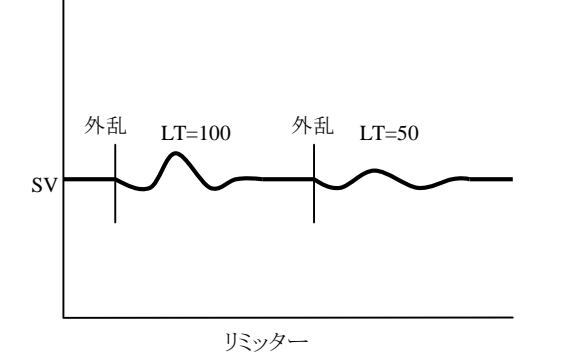